Инструкция для подачи заявления через mos.ru

## 1.Зайти на сайт https://www.mos.ru;

2. Найти раздел УСЛУГИ, затем перейти в КАТАЛОГ УСЛУГ

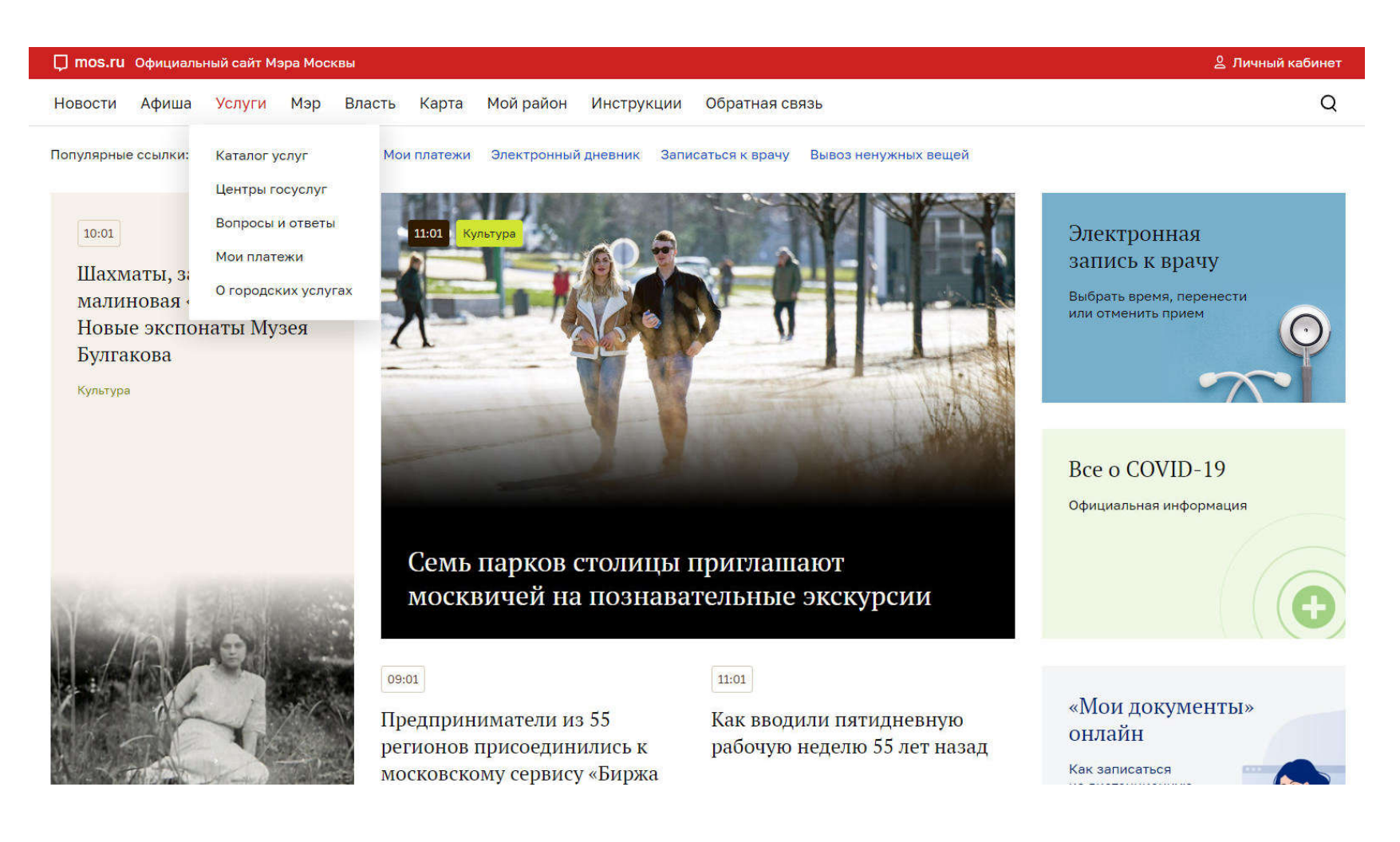

## 3. Выбрать раздел ЗАПИСЬ В КРУЖКИ, СПОРТИВНЫЕ СЕКЦИИ, ДОМА ТВОРЧЕСТВА

| 💭 mos.ru Официальный сайт Мэра Москвы |       |                                                                             | 💄 Личный кабинет |
|---------------------------------------|-------|-----------------------------------------------------------------------------|------------------|
| Новости <mark>Афиша Услуг</mark>      | и Мэр | Власть Карта Мой район Инструкции Обратная связь                            | Q                |
| Каталог услуг д                       | цля ж | ителей / для бизнеса                                                        |                  |
| Q Найти услугу                        |       | Запись на вакцинацию от COVID-19                                            |                  |
| 🟠 Популярное                          | 10 >  | Электронная медицинская карта                                               |                  |
| ю Образование                         | 66 >  | Электронный дневник школьника                                               |                  |
| 🗘 Здоровье                            | 40 >  |                                                                             |                  |
| Жилье, недвижимость,<br>земля         | 75 >  | Посмотреть информацию о посещении и питании в школе, детском саду, колледже |                  |
| 🛱 Транспорт                           | 38 >  | Запись в кружки, спортивные секции, дома творчества                         |                  |
| 88 Семья, дети                        | 117 > | Запись на прием к врачу, отмена и перенос записи                            |                  |
| 🛇 Социальная поддержка                | 177 > |                                                                             |                  |
| 🐨 Культура, спорт, отдых              | 44 >  | Запись на прием в центры госуслуг и ведомства                               |                  |
| 🖹 Документы                           | 111 > | Мои платежи                                                                 |                  |
| \land Мировые судьи                   | 1>    | Прием показаний приборов учета воды и тепла                                 |                  |
| 🖻 Работа                              | 19 >  |                                                                             |                  |
| Штрафы, налоги, оплата<br>услуг       | 24 >  | Прием показаний и оплата электроэнергии                                     |                  |

4.В разделе ЗАПИСЬ В КРУЖКИ, СПОРТИВНЫЕ СЕКЦИИ, ДОМА ТВОРЧЕСТВА ввести номер (код) детского объединения (номер выдается ответственным сотрудником "Старт-ПРО") и нажать кнопку НАЙТИ

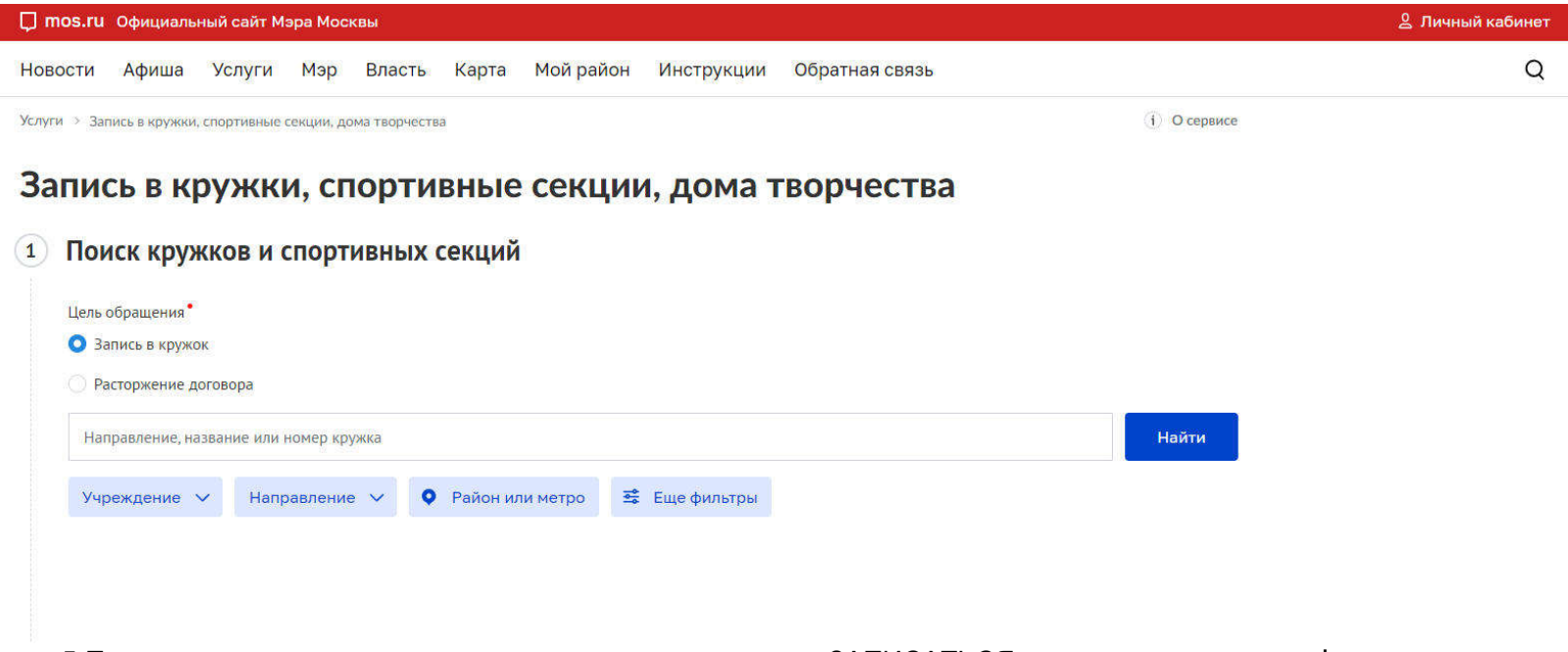

5.После того, как появится название кружка, нажать кнопку ЗАПИСАТЬСЯ и заполнить заявление.

6.На следующий день еще раз зайти в личный кабинет и "подписать" электронный договор, поставив две "галочки" согласия.